# 内蒙古大学大仪共享系统移动端操作手册

#### 一 登录

打开智慧内大,在"服务"页找到"大仪共享"图标,点击进入。 智慧内大采用统一身份认证方式登录,如在大仪平台用户类型为本地 用户,请先联系实验室管理中心(电话 4995292)将身份类型变更为 统一身份认证用户方可正常使用。

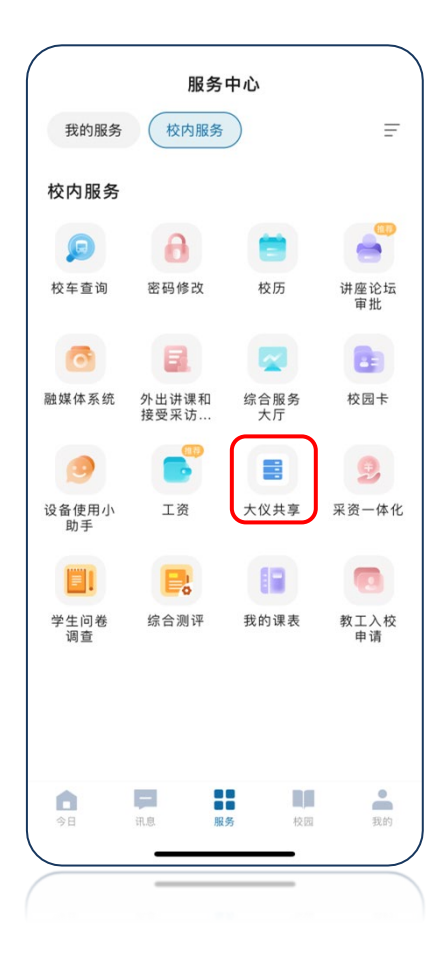

进入 APP 首页,可按照关键字、所属机构、关注仪器等方式查看大仪 共享平台的所有仪器。

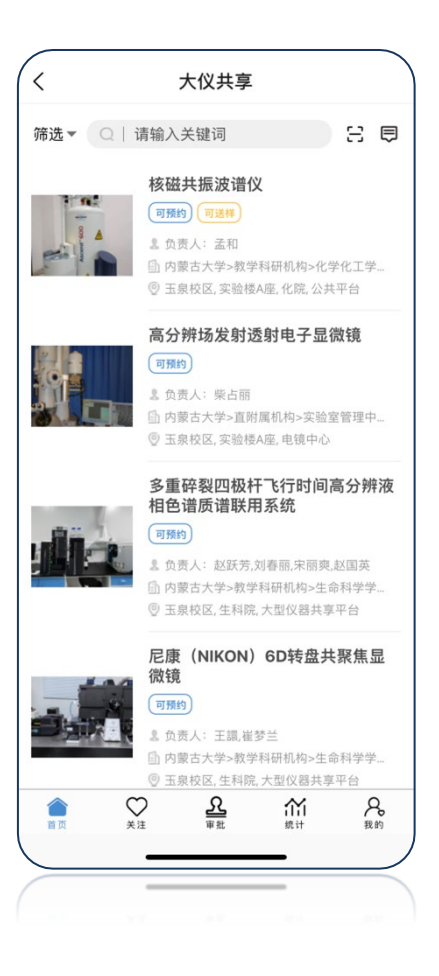

#### 三 预约

 自主上机预约:点击设备名称-使用预约,在日历中点选预约日期, 填写预约开始、结束时间等信息,点击确定,完成预约。

| <ul> <li>★ (NIKON) 6D转盘共聚焦显微镜 ②</li> <li>●</li> <li>●</li> <li>●</li> <li>●</li> </ul> | <b>&lt;</b><br>24 |             |         |         |     |        |
|----------------------------------------------------------------------------------------|-------------------|-------------|---------|---------|-----|--------|
| 0 0                                                                                    | 24                |             | 1       | 吏用预约    | 约   |        |
|                                                                                        |                   | 25          | 26      | 27      | 28  | 1      |
|                                                                                        | 3                 | 4           | 5       | 6       | 7   | 8      |
| 批 仪器公告 历史记录                                                                            | 10                | 11          | 12      | 13      | 14  | 15     |
|                                                                                        | 17                | 18          | 19      | 20      | 21  | 22     |
|                                                                                        | 24                | 25          | 26      | 27      | 28  | 29     |
|                                                                                        | 31                | 1           | 2       |         | 4   | 5      |
| 5                                                                                      |                   |             |         |         |     |        |
|                                                                                        | 2025年             | 2025年03月14日 |         | 1       |     |        |
|                                                                                        | 剩余可               | 预约时段        | £ 00:00 | ~ 23:59 |     |        |
| 2技术指标                                                                                  |                   |             |         |         |     |        |
| 专盘式共聚焦成像视野18mm×18mm。                                                                   | * 开始              | 时间          |         |         | 202 | 5-03-1 |
| 盛式共聚焦转速15000转/min。<br>频率:最高成像速度在512×512的情况下                                            | * 结束              | 时间          |         |         | 202 | 5-03-1 |
| 敏背照式制冷型sCMOS相机2台。                                                                      |                   |             |         |         |     |        |
| 配备FRAP光漂白模块以满足对分子运                                                                     | 备注信               | 自息          |         |         |     | 最多辅    |
| <sup>盈控的功能。</sup><br>全固态连续激光器,激光器谱线按如下波                                                | 请输入               |             |         |         |     |        |
| 405nm, 445nm, 488 nm, 514nm, 561nm,<br>30nm: 米東出口功率: 150mW                             |                   |             |         |         |     |        |
| 快:包括适合DAPI、CFP、GFP、YFP、                                                                |                   |             |         |         |     |        |
| 、CY7 的滤色块组件。<br>能量转移分析模块:CFP/YFP-FRET 荧光                                               |                   |             |         | 施宁      |     |        |
| 纷折模块。                                                                                  |                   |             |         | WHITE   |     |        |
| ♥ 使用预约                                                                                 |                   |             |         |         |     |        |
| 关注仪器                                                                                   |                   |             |         |         |     |        |
|                                                                                        |                   |             | _       |         |     |        |

 送样预约:点击设备名称-送样预约,填写送样表单,确认无误后 点击提交申请,完成预约。

| <                                                                                                    | 大仪共享                                                                                                    |                                                                                                    |
|----------------------------------------------------------------------------------------------------|----------------------------------------------------------------------------------------------------|----------------------------------------------------------------------------------------------------|
| <                                                                                                    | 核磁共振波谱仪<br><sup>島</sup> 负责人: 孟和<br>□ 15947419798<br>☑<br><sup>©</sup> 玉泉校区, 实验楼A座, 化称                                                                                     | ○ ○ < |
| <b>2</b><br>快速审批                                                                                                    | で見ていた。                                                                                                    | <b>臣</b><br>历史记录                                                                                                    |
| 仪器公告 🕕                                                                                                    |                                                                                                    |                                                                                                    |
| 基本参数                                                                                                    |                                                                                                    |                                                                                                    |
| 参考收费标准                                                                                                    | E                                                                                                    |                                                                                                    |
| 主要规格及执<br>1H分辨率(加<br>1H线型(旋转<br>13C分辨率(加<br>13C线型(旋转<br>13C线型(加<br>灵敏度<br>1H灵敏度≥9<br>13C灵敏度≥<br>31P灵敏度≥3<br>15N灵敏度≥ | ★大指标<br>主转) ≤ 0.6 Hz (1% CHCI3)<br>5) ≤ 6/12 (1% CHCL3)<br>差转)≤ 0.2 Hz (ASTM)<br>连转) ≤ 3/5Hz (ASTM)<br>00:1(0.1% EB)<br>330:1(ASTM)<br>250:1(TPP)<br>45:1 (90% formamide) | )                                                                                                    |
|                                                                                                    | ● 使用预约                                                                                                    | 送样预约                                                                                                    |

| <       | 大仪共享 |                  |
|---------|------|------------------|
| <       | 送样预约 |                  |
| *样品数    |      | - 1 +            |
| *送样时间   |      | 2025-03-11 10:31 |
| 备注信息    |      | 最多输入120字         |
| 请输入备注信  |      |                  |
|         |      |                  |
| 样品信息    |      |                  |
| 样品名称    | 输入内容 |                  |
| 样品类别    | 输入内容 |                  |
| 样品代号    | 输入内容 |                  |
| 报告格式及7  | 方式   |                  |
| 报告格式    |      | 文本 ~             |
|         | 提交申请 |                  |
|         |      |                  |
|         |      |                  |
| $\succ$ |      |                  |

### 四 自主上机

安装共享智能终端(含共享软件、电源控制器,智能蓝牙采集终端即将上线敬请期待)的设备,用户可在预约时间段内使用手机一键开关机。

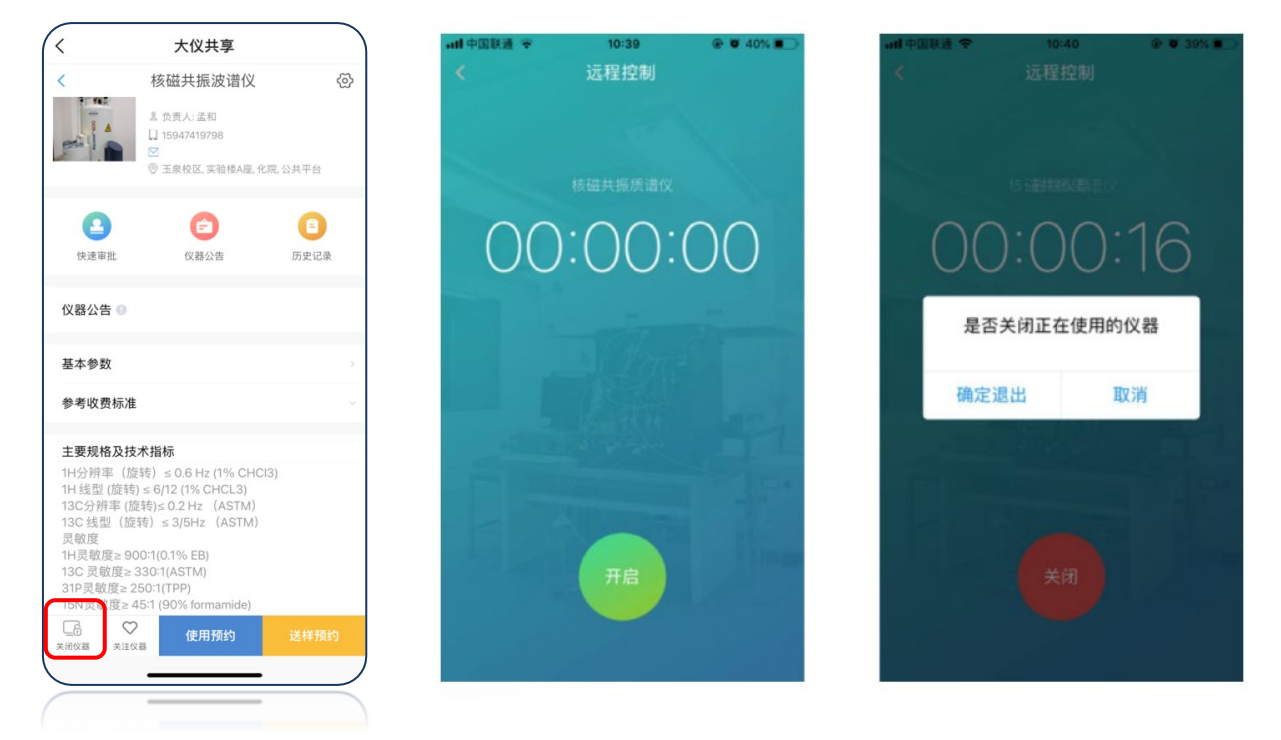

#### 测试完毕后,查看待反馈使用记录并提交使用反馈。

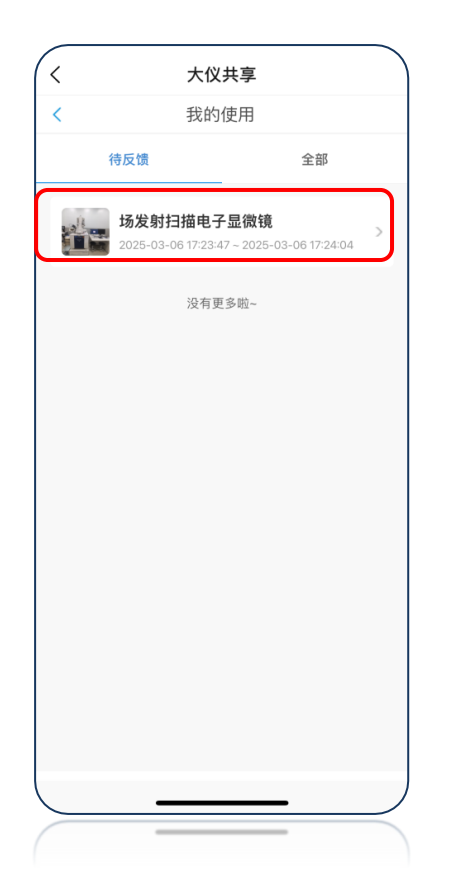

| <       | 大仪共享       |
|---------|------------|
| <       | 使用反馈       |
| 仪器名     | 场发射扫描电子显微镜 |
| 仪器状态    | 请选择        |
| 正常      |            |
| 故障      |            |
| 备注 (洗埴) | 最多输入120字   |
| 请输入备注信息 |            |
|         |            |
|         |            |
|         | 提交反馈       |
|         |            |

## 五 查看历史记录

在"我的"页面查看信息,课题组负责人可查看本课题组成员、设备 使用及计费情况;学生用户可查看本人的预约、使用及收费情况。

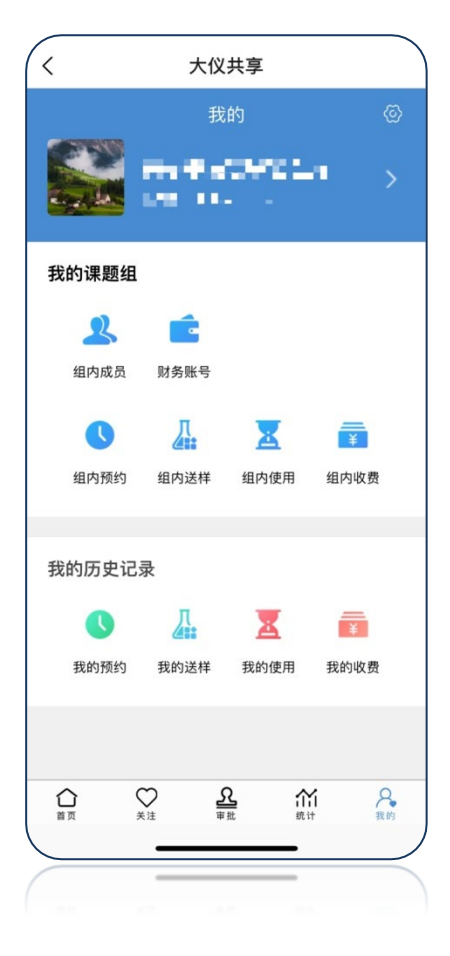